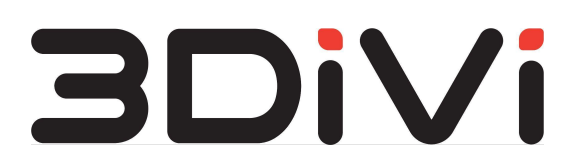

ООО "ТРИДИВИ"

# OMNI Platform 1.9.4

Руководство администратора

# Содержание

| 1. Требования                                                    | 3  |
|------------------------------------------------------------------|----|
| 1.1. Минимальные системные требования                            | 3  |
| 1.2. Требования для GPU (опционально)                            | 4  |
| 1.3. Настройка Docker для использования GPU (опционально)        | 4  |
| 1.3.1 Конфигурация Docker                                        | 4  |
| 1.3.2 Применение конфигурации                                    | 4  |
| 2. Инструкция по развертыванию                                   | 5  |
| 2.1. Обновление Платформы                                        | 5  |
| 2.2. Подготовка: загрузка образов и создание Kubernetes кластера | 6  |
| 2.2.1 Подготовка                                                 | 6  |
| 2.2.2 Загрузка образов                                           | 7  |
| 2.2.3 Ввод переменных окружения                                  | 7  |
| 2.2.4 Установка и настройка кластера                             | 9  |
| 2.2.5 Проверка работоспособности кластера                        | 9  |
| 2.3. Настройка лицензирования                                    | 9  |
| 2.3.1 Установка сервера лицензий                                 | 9  |
| 2.3.2 Оффлайн активация лицензии                                 | 10 |
| 2.4. Развертывание Платформы                                     | 11 |
| 2.4.1 Запуск развертывания                                       | 11 |
| 2.4.2 Настройка DNS                                              | 11 |
| 2.4.3 Описание элементов развернутой системы                     | 12 |
| 2.4.4 Масштабирование                                            | 13 |
| 2.4.5 Резервное копирование и восстановление базы данных         | 14 |
| 3. Проверка работоспособности и отладка                          | 15 |
| 3.1 Проверка работоспособности                                   | 15 |
| 3.1.1 Возможные ошибки при тестировании и пути их решения        | 15 |
| 3.2 Отладка                                                      | 17 |
| 4. Получение данных для доступа к системе                        | 18 |
| 4.1. Получение пароля и почты пользователя                       | 18 |
| 4.2. URL развернутого сервера                                    | 18 |
| 4.3. Токен доступа                                               | 18 |
| 5. Полезные команды для работы с Платформой                      | 20 |
| 6. Устранение неисправностей                                     | 21 |

# 1. Требования

## 1.1. Минимальные системные требования

Для развертывания сервера OMNI Platform необходимо подготовить машину со следующими характеристиками:

ЦП:

- 4 ядра (потока)
- Частота 3 ГГц
- Расширения набора команд: AVX/AVX2

Пример подходящего ЦП - Intel® Xeon® E3-1220 v5

ОЗУ - 16 ГБ

Накопитель SSD:

- Свободное пространство от 100 ГБ
- Не менее 20% свободного места в файловой системе

В случае развертывания отдельного сервера БД (по умолчанию сервер базы данных запускается на машине, где развернута Платформа) потребуется машина с характеристиками ниже:

- ЦП: 2 ядра
- 8 ГБ ОЗУ
- PostgreSQL >= 11.2
- SSD/HDD 100 ГБ

Убедитесь, что на машине установлено следующее ПО:

- OC Ubuntu 20.04.4
- Docker версии 20.10.17
- Kubernetes версии 1.23.8
- Неіт версии 3.9.1

Примечание: Для установки Docker, Kubernetes и Helm можно воспользоваться скриптом on\_premise/setup/install-packages.sh поставляемым вместе с дистрибутивом (требуется подключение к интернету).

## 1.2. Требования для GPU (опционально)

```
Nvidia Container Toolkit версии - 1.11.0
```

Примечание: требуется видеокарта с графическим процессором от компании Nvidia не ниже GTX 1080 Ті с поддержкой версии CUDA 10.2.

## 1.3. Настройка Docker для использования GPU (опционально)

## 1.3.1 Конфигурация Docker

Для установки nvidia-container-runtime в качестве низкоуровневой среды выполнения по умолчанию добавьте следующие строки в файл конфигурации, который находится по адресу /etc/docker/daemon.json:

```
"default-runtime": "nvidia",
"runtimes": {
    "nvidia": {
        "path": "/usr/bin/nvidia-container-runtime",
        "runtimeArgs": []
    }
}
```

## 1.3.2 Применение конфигурации

Перезапустите docker-service, выполнив следующую команду:

```
$ sudo systemctl restart docker
```

# 2. Инструкция по развертыванию

## 2.1. Обновление Платформы

Если вы получили новую версию Платформы и при этом уже используете развернутую версию, последовательно выполните описанные ниже команды, в противном случае пропустите пункт 2.1.

1. Перейдите в папку on\_premise развернутой версии Платформы и удалите Платформу, выполнив команду:

```
$ ./setup/uninstall-platform.sh
```

2. Убедитесь, что все контейнеры сервисов остановлены. Для этого используйте команду:

\$ watch 'kubectl get pods'

Статус сервисов из состояния "Running" должен перейти в состояние "Terminating". В результате, все сервисы должны пропасть из отображаемой таблицы.

3. Удалите развернутый Kubernetes кластер, выполнив команду:

```
$ sudo kubeadm reset
```

4. Удалите вспомогательные файлы Kubernetes кластера, выполнив команду:

```
$ sudo rm -rf ~/.kube/
```

5. Выполните сброс таблиц IPVS вашей системы, используя команду:

```
$ sudo ipvsadm --clear
```

Примечание: При удалении Платформы вся база данных сохраняется в директории /kv/pgdata. Для дальнейшего использования базы в процессе установки новой версии Платформы необходимо указать те же авторизационные данные и имя базы данных. В противном случае, удалите папку /kv/pgdata (sudo rm -rf /kv/pgdata) для создания новой базы данных в процессе развертывания Платформы.

# 2.2. Подготовка: загрузка образов и создание Kubernetes кластера

## 2.2.1 Подготовка

Скачайте и распакуйте дистрибутив OMNI Platform на машину, где планируется выполнить установку. Ссылка на дистрибутив должна быть отправлена вам в письме. Откройте системную консоль, перейдите в директорию on\_premise внутри дистрибутива и проверьте содержимое папки, используя команду:

\$ find -maxdepth 1

Файлы и папки, содержащиеся в дистрибутиве, будут выведены в консоль. Пример вывода:

| ./deploy                          |
|-----------------------------------|
| ./ingress-nginx-4.2.0.tgz         |
| ./OMNIAgent_Linux_x64.run         |
| ./OMNIAgent_Windows_x64.exe       |
| ./integration_tests               |
| ./kube-flannel.yml                |
| ./kubeadm.yaml                    |
| ./license_server                  |
| ./nvidia-device-plugin-0.12.2.tgz |
| ./pdf_docs                        |
| ./platform_images.tar.gz          |
| ./setup                           |
| ./upload_script                   |

Основные элементы дистрибутива:

- ./pdf\_docs/administrator\_guide.pdf
   руководство администратора содержит информацию необходимую для развертывания OMNI Platform;
- ./pdf\_docs/user\_guide.pdf руководство пользователя содержит информацию необходимую для использования OMNI Platform;
- ./pdf\_docs/integration\_api.pdf справочник по API;
- ./pdf\_docs/release\_notes.pdf описание изменений, включая информацию о новом функционале, исправленным ошибкам и улучшениям;
- ./pdf docs/agent user guide.pdf руководство пользователя OMNI-агента;
- ./OMNIAgent\_Linux\_x64.run и ./OMNIAgent\_Windows\_x64.exe

установочные файлы OMNI-агента для Linux и Windows соответственно;

- ./license\_server - файлы необходимые для запуска лицензионного сервера с помощью которого осуществляется лицензирование OMNI Platform;

- ./integration\_tests скрипты для автоматического тестирования Платформы после развертывания;
- ./setup/settings.env файл конфигурации экземпляра OMNI Platform.
- ./upload\_script папка, в которой находится скрипт загрузки изображений из датасета для создания профилей на Платформе.

Дальнейшие команды выполняются в системной консоли из директории on\_premise.

## 2.2.2 Загрузка образов

Загрузите в локальный registry образы из архива:

\$ sudo docker load -i platform images.tar.gz

Загрузка образов может длиться около пяти минут.

#### 2.2.3 Ввод переменных окружения

Откройте файл конфигурации ./setup/settings.env используя текстовый редактор и установите значения следующих переменных:

- MASTER\_NODE\_IP\_ADDRESS IP-адрес машины, на которой выполняется развертывание. Вы можете узнать его у Вашего системного администратора.
- DOMAIN корневое доменное имя. После развертывания доступ к API и веб-интерфейсу OMNI Platform будет осуществляться по адресу http://platform.<DOMAIN>. IP-адрес для доменного имени platform.<DOMAIN> должен быть сконфигурирован на DNS-сервере (подробнее в пункте 2.3.2 данного руководства).
- RABBIT\_USER и RABBIT\_PASSWORD имя пользователя и пароль для доступа к брокеру сообщений, используется для внутреннего взаимодействия сервисов OMNI Platform. Задайте произвольное имя, состоящее из латинских букв, без пробелов и пароль, состоящий из латинских букв и цифр, без пробелов.
- POSTGRES\_USER, POSTGRES\_PASSWORD и POSTGRES\_DB параметры подключения к базе данных. При первом развертывании OMNI Platform задайте произвольное имя пользователя и название базы данных, состоящих из латинских букв, без пробелов и сгенерируйте пароль, состоящий из латинских букв и цифр. База данных будет создана автоматически.
- SERVICE\_KEY секретный ключ, необходимый для внутреннего взаимодействия сервисов OMNI Platform. Сгенерируйте произвольную строку, состоящую из латинских букв и цифр без пробелов.

- LIC\_KEY лицензионный ключ. Обычно ключ отправляется в сопроводительном письме с дистрибутивом. При отсутствии ключа обратитесь к вашему менеджеру по продажам.
- PLATFORM\_ADMIN\_EMAIL и PLATFORM\_ADMIN\_PASSWORD учетные данные, которые будут использоваться для доступа в панель администратора OMNI Platform. При первом развертывании OMNI Platform пользователь с правами администратора будет создан автоматически. Укажите корректный email и сгенерируйте пароль состоящий из латинских букв и цифр длиной не менее 8-ми символов.
- PLATFORM\_DEFAULT\_EMAIL, PLATFORM\_DEFAULT\_PASSWORD учетные данные пользователя для доступа в веб-интерфейс OMNI Platform. При первом развертывании пользователь будет создан автоматически. Укажите корректный email и сгенерируйте пароль состоящий из латинских букв и цифр длиной не менее 8-ми символов.
- EMAIL\_HOST, EMAIL\_PORT, EMAIL\_HOST\_USER, EMAIL\_HOST\_PASSWORD, EMAIL\_USE\_SSL - параметры доступа к SMTP-серверу. SMTP-сервер используется для отправки писем, например при сбросе пароля или для оповещений. Чтобы отключить отправку писем, оставьте данные поля пустыми. Для получения параметров доступа к SMTP-серверу обратитесь к администратору вашей сети. Для включения/отключения SSL-протокола, укажите для параметра EMAIL\_USE\_SSL значения true/false, соответственно. Изначально значение для параметра не указано, что по умолчанию определяется как false.
- EMAIL\_FROM значение, которое будет отправлятся в заголовке FROM и отображаться в качестве отправителя письма. Требования к формату данного поля могут зависеть от SMTP-сервера. Пример значения поля FROM "Bob Example" <<u>bob@example.org</u>>.
- QUERY\_LIMIT ограничение количества возвращаемых элементов в API запросах для получения сущностей системы. Увеличение данного лимита не рекомендуется, т.к. время выполнения API запроса может увеличиться в несколько раз. Также, обратите внимание, что увеличение лимитов приведет к ухудшению работы системы.
- ENABLE\_PROFILE\_AUTOGENERATION авто-создание профилей для приходящих активностей с агента. Необходимо учитывать, что при включении данной опции будет увеличенный расход ресурсов лицензии (размер базы данных). Если функция не требуется, то нужно оставить поле пустым, в противном случае установить значение 1.
- USE\_CUDA отвечает за использование CUDA ядер в сервисах обработки изображений. 0 отключить GPU, 1 включить GPU для processing сервиса.

Сохраните изменения в файле.

#### 2.2.4 Установка и настройка кластера

Запустите команду для создания и настройки кластера.

```
$ ./setup/init-cluster.sh
```

Эта команда выполняет следующие действия:

- 1. Инициализация узла для развертывания кластера
- 2. Создание секретов
- 3. Создание необходимых папок
- 4. Установка ingress-controller
- 5. Установка nvidia-device-plugin, если включено использование видеокарты

#### 2.2.5 Проверка работоспособности кластера

После инициализации главного узла убедитесь, что все узлы готовы к работе и имеют статус Ready. Для проверки выполните следующую команду:

\$ kubectl get nodes

В результате в терминале будет отображен следующий вывод:

| NAME        | STATUS | ROLES                | AGE | VERSION |
|-------------|--------|----------------------|-----|---------|
| master-node | Ready  | control-plane,master | 11d | v1.23.8 |

Для проверки всех элементов кластера запустите следующую команду:

\$ kubectl get all --all-namespaces

## 2.3. Настройка лицензирования

*Примечание:* Если вы обновили Платформу, используя команды из пункта 2.1, сразу переходите к пункту 2.4.

#### 2.3.1 Установка сервера лицензий

Запустите команду для установки и запуска сервера лицензий:

```
$ ./setup/install-lic-server.sh
```

Проверьте что сервер лицензий находится в статусе Running, выполнив следующую команду:

```
$ sudo service floatingserver status
```

Откройте файл ./setup/settings.env и для переменной LIC\_SERVER\_URL укажитезначениепошаблонуhttp://<LIC\_SERVER\_IP\_ADDRESS>:8090,гдеLIC\_SERVER\_IP\_ADDRESS - IP-адрес машины, на которой установлен сервер лицензий.Если сервис запускается на той же машине, где развернут кластер, тоLIC\_SERVER IP\_ADDRESS будет совпадать с MASTER NODE IP ADDRESS.

Убедитесь, что сервер лицензий доступен, перейдите в браузере по адресу сервера лицензий, на странице должна отобразится форма входа.

#### 2.3.2 Оффлайн активация лицензии

Запустите команду для генерации оффлайн запроса на лицензию:

\$ ./setup/activate-lic-server.sh --generate-offline

В результате выполнения команды в директории on\_premise должен появиться файл request-offline.license.

Отправьте сгенерированный файл запроса request-offline.license на почту технической поддержки. В ответном письме будет отправлен файл лицензии.

Поместите полученный лицензионный файл в папку on\_premise.

Откройте файл конфигурации ./setup/settings.env , используя текстовый редактор, и заполните значение переменной OFFLINE\_LICENSE\_FILE именем файла лицензии и его расширением, если присутствует, через точку.

Запустите команду для активации полученной лицензии:

\$ ./setup/activate-lic-server.sh --activate-offline

Пример вывода в консоль при успешной активации лицензии:

[2022-09-08 01:30:36+05:00] INF Offline activating license key... [2022-09-08 01:30:36+05:00] INF License activated successfully!

## 2.4. Развертывание Платформы

## 2.4.1 Запуск развертывания

Запустите скрипт для развертывания Платформы в кластере:

```
$ ./setup/deploy.sh
```

Для отслеживания процесса развертывания откройте ещё одну вкладку терминала и введите следующую команду:

```
$ watch 'kubectl get pods'
```

Наличие у всех pods статуса Running означает, что Платформа запущена.

## 2.4.2 Настройка DNS

Для обеспечения доступа к Платформе DNS сервер вашей сети должен содержать запись о том, что домен platform.<DOMAIN> доступен по адресу <MASTER\_NODE\_IP\_ADDRESS>. Значения переменных можно получить из файла ./setup/settings.env, заполненного в пункте 2.1.3. Обратитесь к администратору вашей сети, чтобы выполнить данную конфигурацию.

Для целей тестирования можно указать IP-адрес и домен в файле /etc/hosts на Linux или C:\Windows\System32\drivers\etc\hosts на Windows. Для этого добавьте в конец данного файла новую строку вида <MASTER\_NODE\_IP\_ADDRESS> platform.<DOMAIN>, подставив значения соответствующих переменных и сохраните файл. Обратите внимание, для редактирования файла hosts необходимо обладать правами администратора.

Для использования Платформы с той же машины, где выполнено развертывание, можно воспользоваться скриптом. Он автоматически добавит необходимую запись в файл /etc/hosts.

```
$ ./setup/add-dns.sh
```

#### 2.4.3 Описание элементов развернутой системы

Для получения статуса сервисов Платформы выполните команду:

\$ kubectl get pods

В консоль будет выведен список сервисов, их статус, количество перезапусков и время с момента создания сервиса. Пример вывода:

| NAME                            | READY | STATUS  |   | RESTARTS  | AGE |
|---------------------------------|-------|---------|---|-----------|-----|
| backend-dep-5478dd8d88-lfjp8    | 1/1   | Running | 0 |           | 18h |
| broker-dep-697f74bbbd-qqx5v     | 1/1   | Running | 0 |           | 18h |
| cache-dep-589c74b79f-kfblz      | 1/1   | Running | 0 |           | 18h |
| db-dep-8669dd8c47-mmltv         | 1/1   | Running | 0 |           | 18h |
| gateway-dep-67dcf75646-6vwlw    | 1/1   | Running | 0 |           | 18h |
| image-api-dep-79df7ff5cc-fmmdp  | 1/1   | Running | 0 |           | 18h |
| matcher-dep-7cd8fc9849-j2qnw    | 1/1   | Running | 0 |           | 18h |
| processing-dep-775bdf5875-kxrnq | 1/1   | Running | 0 |           | 18h |
| quality-dep-7c47d85787-2qn58    | 1/1   | Running | 2 | (18h ago) | 18h |
| redis-dep-5d8cd4d657-88rzf      | 1/1   | Running | 0 |           | 18h |

Ниже приведено краткое описание сервисов:

- backend-dep основной контейнер Платформы, отвечает за работу большей части API;
- db-dep экземпляр базы данных PostgreSQL, хранит всю информацию Платформы;
- gateway-dep сервис nginx, отвечает за доступ к Платформе и за работу вебинтерфейса Платформы;
- matcher-dep отвечает за поиск людей по базе;
- processing-dep отвечает за детекцию людей на изображении с последующим созданием шаблона для поиска, используется при выполнении запроса на детекцию лиц;
- quality-dep отвечает за расчет качества изображения;
- image-api-dep отвечает за работу сервиса ImageAPI, доступного по URL /image-api/.

### 2.4.4 Масштабирование

В случае, когда нагрузка возрастает, для стабилизации работы Платформы предусмотрено масштабирование следующих сервисов в ручном режиме:

- 1. processing-dep
- 2. quality-dep
- 3. backend-dep
- 4. gateway-dep
- 5. ingress-nginx-controller

Описание сервисов указано в пункте 2.4.3.

Для масштабирования сервиса необходимо выполнить следующую команду:

\$ kubectl scale deployment <SERVICE\_NAME> --replicas <COUNT>

где <service\_name> - наименование сервиса (например, gateway-dep), a <count> - количество экземпляров сервиса.

*Примечание:* Для масштабирования сервиса ingress-nginx-controller необходимо в конец команды добавить аргумент "-n ingress-nginx".

При масштабировании необходимо руководствоваться следующей информацией:

- 1. Для обработки большего числа одновременно поступающих запросов, следует масштабировать backend-dep, ingress-nginx-controller, gateway-dep. Количество экземпляров сервисов необходимо указывать согласно формуле: <REQUESTS>/<CPU\_COUNT>, где <REQUESTS> это желаемое количество запросов, одновременно находящихся в обработке, а <CPU\_COUNT> это количество логических ядер ЦП.
- 2. Если большая часть запросов связана с обработкой изображений, необходимо масштабировать processing-dep и quality-dep. Количество экземпляров сервисов не должно превышать количество физических ядер ЦП.

Пример:

Для поддержания нагрузки в *А* запросов/сек, направленной на обработку изображений, на сервере с физическим количеством ядер ЦП равным *В* и логическим количеством ядер равным *С*, следует масштабировать сервисы следующим образом:

- processing-dep-min(A, B) экземпляров
- quality-dep *min(A, B)* экземпляров
- backend-dep *A/C* экземпляров
- gateway-dep А/С экземпляров
- ingress-nginx-controller A/C экземпляров

Для сохранения параметров масштабирования, откройте файл ./deploy/values.yaml, найдите блок service\_replicas и укажите для сервисов новые подобранные значения. При следующих установках Платформы сервисы будут автоматически масштабироваться до указанных значений.

#### 2.4.5 Резервное копирование и восстановление базы данных

Для создания резервной копии базы данных выполните следующую команду:

```
$ ./setup/db-backup.sh <dump_path>
```

Для восстановления базы данных выполните следующую команду:

```
$ ./setup/db-restore.sh <dump_path>
```

dump path - путь до дампа базы данных

# 3. Проверка работоспособности и отладка

## 3.1 Проверка работоспособности

Дистрибутив содержит скрипт для автоматической проверки работоспособности Платформы. Укажите URL Платформы (http://platform.<DOMAIN>), email пользователя (<platform DEFAULT EMAIL>) и выполните команду:

```
$ python3 integration_tests/main.py <platform url> <user email> --show-trace
```

После запуска скрипта, в консоли будет запрошен пароль, введите пароль пользователя (<platform default password>) и нажмите клавишу Enter.

В случае успешного выполнения тестов, в консоль будет выведен следующий текст:

#### 3.1.1 Возможные ошибки при тестировании и пути их решения

При возникновении ошибок тестирования система возвращает следующий результат:

```
Error: <error type>
Error message: <error message>
```

Error type обозначает тип возникшей ошибки, a error message сообщает уточняющую информацию об ошибке.

Команды для отладки сервисов описаны в пункте 3.2, список сервисов и их зона ответственности - в пункте 2.4.3.

Далее перечислены комбинации ошибок и сообщений с возможными шагами по их устранению.

#### ConnectionError:

- <urlopen error Wrong url format: asdasd>

Введен неверный формат url, необходимо ввести корректный адрес.

- <urlopen error [Errno -2] Name or service not known> \ <urlopen error [Errno 111]</li>
 Connection refused>

Введен url недоступного сервиса. Проверьте корректность введённого адреса, а также убедитесь, что Платформа развернута корректно и доступна извне. Если вы обращаетесь по домену, проверьте, что файл /etc/hosts имеет именно тот домен, который указывает на ір адрес развернутой Платформы.

- HTTP Error 405: Not Allowed

Убедитесь, что введенный url ведёт именно на Платформу, а не на сторонний сервис.

- HTTP Error 502: Bad Gateway / HTTP Error 503: Service Temporarily Unavailable Убедитесь, что сервис backend-dep развернут.

#### PlatformError:

- connection to server at "localhost" (::1), port 5432 failed: Connection refused Is the server running on that host and accepting TCP/IP connections?
   Убедитесь, что база данных доступна и работает правильно.
- Authorization error

Убедитесь, что вы ввели правильные пароль и почту пользователя.

#### - Wrong answer from server. JSON can not decoded

Убедитесь, что введенный url ведёт именно на Платформу, а не на сторонний сервис.

- License has not been leased yet

Убедитесь, что сервер лицензий работает, и у Платформы есть к нему доступ. Дополнительно проверьте, что лицензия активирована корректно.

#### - Low quality photo

Проверьте, что сервис, отвечающий за вычисление качества фотографий, доступен и работает корректно.

#### - Profile not searched

Убедитесь, что сервис, отвечающий за поиск по базе персон, доступен и работает корректно.

При появлении любых других типов ошибок или сообщений, которые не получается отладить и устранить на месте, а также невозможности устранения вышеописанных ошибок, обратитесь в нашу службу поддержки.

## 3.2 Отладка

В случае некорректной работы сервиса логи можно получить с помощью следующей команды, подставив имя интересующей поды:

\$ kubectl logs \$POD NAME

Или через команду получения логов предыдущей попытки запуска:

\$ kubectl logs \$POD NAME --previous

Или через раздел Events вывода следующей команды:

\$ kubectl describe pod \$POD NAME

# 4. Получение данных для доступа к системе

Передайте пользователю учетные данные для входа в web-интерфейс, URL Платформы, токен доступа к API. Как получить данную информацию описано ниже.

## 4.1. Получение пароля и почты пользователя

Пароль и почту пользователя можно найти в файле конфигурации Платформыsettings.envвпеременныхPLATFORM\_DEFAULT\_PASSWORDPLATFORM DEFAULT EMAIL COOTBETCTBEHHO.

## 4.2. URL развернутого сервера

Домен для развертывания Платформы указывается в файле settings.env в переменной DOMAIN. В результате доступ к Платформе можно получить по url: http://platform.<DOMAIN>

Например: http://platform.your-company.com

## 4.3. Токен доступа

Чтобы получить токен доступа к API для зарегистрированного пользователя под PLATFORM DEFAULT EMAIL, используйте команду:

```
$ ./setup/get-token.sh
```

Либо откройте в браузере web-интерфейс Платформы используя URL из предыдущего пункта. Войдите в Платформу используя учетные данные пользователя из пункта 4.1, перейдите по ссылке *Platform API* в блоке *Pecypcы* на главной странице веб-интерфейса. Отправьте следующий запрос в консоли Graphql:

```
query{
   me {
      workspaces {
        accesses {
            id
            }
        }
}
```

Пример ответа сервера при успешном выполнении запроса:

Значение поля id - токен доступа к API.

# 5. Полезные команды для работы с Платформой

#### Запуск Платформы:

\$ ./setup/deploy.sh

#### Остановка Платформы:

\$ ./setup/uninstall-platform.sh

#### Запуск сервера лицензий:

\$ sudo service floatingserver start

#### Остановка сервера лицензий:

```
$ sudo service floatingserver stop
```

## 6. Устранение неисправностей

Ошибка генерации оффлайн запроса на предоставление лицензии:

**Проблема:** при выполнении команды ./setup/activate-lic-server.sh --generate-offline появляется ошибка:

ERR Missing file path for offline activation request file! Specify path using '--offline-request' option.

**Решение:** убедитесь, что в файле ./setup/settings.env указаны ключ лицензии в переменной LIC\_KEY и адрес сервера лицензий в переменной LIC\_SERVER\_URL.

### Ошибка установки пакетов Docker, Kubernetes и Helm

Проблема:привыполнениикомандыскриптаon premise/setup/install-packages.shпоявляется ошибка:

E: Sub-process /usr/bin/dpkg returned an error code (1)

**Решение 1:** ошибка может быть вызвана поврежденной базой данных dpkg. В этом случае выполните перенастройку пакетного менеджера dpkg с помощью команды:

\$ sudo dpkg --configure -a

**Решение 2:** если ошибки появляются во время установки пакетов ПО, можно принудительно установить пакет, используя аргумент – f:

```
$ sudo apt install -f
OR
$ sudo apt install --fix-broken
```

Аргументы -f и --fix-broken равноценно используются для исправления зависимостей, нарушенных в результате прерванной загрузки пакета.

**Решение 3:** Если предыдущие два решения не помогли устранить проблему, попробуйте удалить или стереть проблемный пакет ПО, выполнив команду:

```
$ sudo apt remove --purge package name
```

Решение 4: Вы также можете вручную удалить все файлы, связанные с проблемным пакетом, выполнив команду, указанную ниже. Файлы находятся в директории /var/lib/dpkg/info.

\$ sudo ls -l /var/lib/dpkg/info | grep -i package\_name

После просмотра списка файлов перенесите их в папку /tmp :

\$ sudo mv /var/lib/dpkg/info/package-name.\* /tmp

Также удалить файлы вручную можно с помощью команды:

\$ sudo rm -r /var/lib/dpkg/info/package-name.\*

## Ошибка с nvidia-device-plugin при проверке элементов

#### кластера

**Проблема: при выполнении команды** kubectl get all --all-namespaces появляется ошибка:

Error: failed to start container "nvidia-device-plugin-ctr": Error response from daemon: failed to create shim task: OCI runtime create failed: runc create failed: unable to start container process: error during container init: error running hook #0: error running hook: exit status 1, stdout: , stderr: Auto-detected mode as 'legacy'

nvidia-container-cli: initialization error: nvml error: driver/library version mismatch: unknown

| stranger@stranger:~/Platform/Platform_op-v1-9-1-rc3-fcb/on_premise\$ kubectl get allall-namespaces |                                               |       |                   |            |     |  |  |  |
|----------------------------------------------------------------------------------------------------|-----------------------------------------------|-------|-------------------|------------|-----|--|--|--|
| NAMESPACE                                                                                          | NAME                                          | READY | STATUS            | RESTARTS   | AGE |  |  |  |
| ingress-nginx                                                                                      | pod/ingress-nginx-controller-58c78bb84c-9vz2l | 1/1   | Running           | Θ          | 46s |  |  |  |
| kube-flannel                                                                                       | pod/kube-flannel-ds-rgmj6                     | 1/1   | Running           | Θ          | 51s |  |  |  |
| kube-system                                                                                        | pod/coredns-64897985d-4vqxk                   | 1/1   | Running           | Θ          | 51s |  |  |  |
| kube-system                                                                                        | pod/coredns-64897985d-j4tjb                   | 1/1   | Running           | Θ          | 51s |  |  |  |
| kube-system                                                                                        | pod/etcd-master-node                          | 1/1   | Running           | 21         | 66s |  |  |  |
| kube-system                                                                                        | pod/kube-apiserver-master-node                | 1/1   | Running           | 23         | 65s |  |  |  |
| kube-system                                                                                        | pod/kube-controller-manager-master-node       | 1/1   | Running           | 26         | 65s |  |  |  |
| kube-system                                                                                        | pod/kube-proxy-drhl8                          | 1/1   | Running           | Θ          | 51s |  |  |  |
| kube-system                                                                                        | pod/kube-scheduler-master-node                | 1/1   | Running           | 23         | 65s |  |  |  |
| nvidia-device-plugin                                                                               | pod/nvdp-nvidia-device-plugin-5gj8l           | 0/1   | RunContainerError | 3 (5s ago) | 41s |  |  |  |

#### Решение:

 Для получения информации о вашей видеокарте и доступных драйверах выполните следующую команду:

ubuntu-drivers devices

 В выводе консоли указано, что в системе установлена видеокарта «GeForce GTX 1050 Ti», а рекомендуемый драйвер — «nvidia-driver-515».

```
== /sys/devices/pci0000:00/0000:00:10.0 ==
modalias : pci:v000010DEd00001C82sv00001458sd00003764bc03sc00i00
vendor : NVIDIA Corporation
model : GP107 [GeForce GTX 1050 Ti]
manual install: True
driver : nvidia-driver-510-server - distro non-free
driver : nvidia-driver-450-server - distro non-free
driver : nvidia-driver-390 - distro non-free
driver : nvidia-driver-520 - distro non-free
driver : nvidia-driver-418-server - distro non-free
driver : nvidia-driver-515-server - distro non-free
driver : nvidia-driver-515 - distro non-free recommended
driver : nvidia-driver-510 - distro non-free
driver : nvidia-driver-470-server - distro non-free
driver : nvidia-driver-470 - distro non-free
driver : xserver-xorg-video-nouveau - distro free builtin
```

3. Для установки рекомендуемого (recommended) драйвера выполните команду:

sudo apt install nvidia-driver-515

4. После установки драйвера вы можете просмотреть состояние видеокарты с помощью инструмента мониторинга nvidia-smi:

| strange<br>Ion Nov    | er@stra<br>/ 709   | anger:<br>9:33:0       | ~/Platfo<br>5 2022      | orm/Pla          | atfor                       | rm_op-≀                             | v1-9-                  | 1-rc3-fo                                   | cb/o                          | on_premise           | a\$ nvidia-:                  | smi<br>,                   |
|-----------------------|--------------------|------------------------|-------------------------|------------------|-----------------------------|-------------------------------------|------------------------|--------------------------------------------|-------------------------------|----------------------|-------------------------------|----------------------------|
| NVIDI                 | [A-SMI             | 515.6                  | 5.01                    | Drive            | r Ver                       | rsion:                              | 515.                   | 65.01                                      | <br>CU                        | DA Versio            | on: 11.7                      | +<br> <br>+                |
| GPU<br>Fan            | Name<br>Temp       | Perf                   | Persist<br>Pwr:Usa      | ence-l<br>ige/Ca | М  В.<br>Р <br>             | us-Id                               | Memo                   | Disp./<br>ry-Usage                         | A  <br>e  <br>                | Volatile<br>GPU-Util | Uncorr. E<br>Compute  <br>MIG | CC  <br>M.  <br>M.         |
| ======<br>  0<br>  0% | NVIDI/<br>46C      | ======<br>A GeFo<br>P0 | rce<br>N/A /            | 0ff<br>72W       | =+===<br>  @@<br> <br> <br> | =====<br>0000000<br>0M <sup>-</sup> | =====<br>0:00:<br>iB / | =======<br>10.0 Of <sup>.</sup><br>4096Mil | ==+=<br>f  <br>B  <br> <br>+- |                      | N,<br>Defau<br>N,             | === <br>/A  <br>lt  <br>/A |
| Proce<br>  GPU        | esses:<br>GI<br>ID | CI<br>ID               | PI                      |                  | <br>уре                     | Proc                                |                        |                                            |                               |                      | GPU Memon<br>Usage            | +<br> <br>ry  <br>         |
| ====<br>  No r        |                    | =====<br>g proc<br>    | =======<br>esses fo<br> | ======<br>ound   |                             | =====                               |                        |                                            |                               |                      |                               | ===<br> <br>               |

5. Посмотреть версию драйвера можно с помощью команды:

cat /proc/driver/nvidia/version

stranger@stranger:~/Platform/Platform\_op-v1-9-1-rc3-fcb/on\_premise\$ cat /proc/driver/nvidia/version
NVRM version: NVIDIA UNIX x86\_64 Kernel Module 515.65.01 Wed Jul 20 14:00:58 UTC 2022
GCC version: gcc version 11.2.0 (Ubuntu 11.2.0-19ubuntu1)

## Ошибка при развертывании Платформы в кластере:

Проблема: при выполнении команды ./setup/deploy.sh появляется ошибка:

| NAME                            |       |                  |             |      |
|---------------------------------|-------|------------------|-------------|------|
| NAPLE                           | READY | STATUS           | RESTARTS    | AGE  |
| agent-sync-dep-5594b487b9-bt9rb | 0/1   | CrashLoopBackOff | 5 (65s ago) | 4m7s |
| backend-dep-7b49b78d64-r8s9n    | 0/1   | CrashLoopBackOff | 5 (60s ago) | 4m7s |
| broker-dep-f6dfdf55b-7bhhq      | 1/1   | Running          | 0           | 4m7s |
| cache-dep-7dbc644bcf-h6w5d      | 1/1   | Running          | 0           | 4m7s |
| db-dep-78db567dcb-lj8pf         | 1/1   | Running          | 0           | 4m7s |
| gateway-dep-544c8b67fd-7wh7z    | 1/1   | Running          | 0           | 4m6s |
| image-api-dep-9447f8b64-5ffcx   | 1/1   | Running          | Θ           | 4m7s |
| matcher-dep-97cb47c4c-m9cfl     | 0/1   | CrashLoopBackOff | 5 (67s ago) | 4m7s |
| processing-dep-679496d79b-j7rtf | 1/1   | Running          | 0           | 4m7s |
| quality-dep-6b98d6645d-c9ww9    | 0/1   | CrashLoopBackOff | 5 (60s ago) | 4m7s |
| p redis-dep-5d8cd4d657-qwgx8    | 1/1   | Running          | 0           | 4m7s |
|                                 |       |                  |             |      |

Решение: запросите лог db-dep с помощью команды:

kubectl logs -f <полное ИМЯ поды> st@ryzen2:-/Downloads/Platform\_op-v1-9-1-rc3/on\_premise\$ kubectl logs -f db-dep-78db567dcb-lj8pf PostgreSQL Database directory appears to contain a database; Skipping initialization 2022-11-09 09;58:28.250 UTC [1] LOG: starting PostgreSQL 14.5 on x86\_64-pc-linux-musl, compiled by gcc (Alpine 11.2.1\_g it20220219) 11.2.1 20220219, 64-bit 2022-11-09 09;58:28.250 UTC [1] LOG: listening on IPv4 address "0.0.0.0", port 5432 2022-11-09 09;58:28.250 UTC [1] LOG: listening on IPv6 address "::", port 5432 2022-11-09 09;58:28.250 UTC [1] LOG: listening on Unix socket "/var/run/postgresql/.s.PGSQL.5432" 2022-11-09 09;58:28.250 UTC [1] LOG: database system was shut down at 2022-11-09 07:54:40 UTC 2022-11-09 09;58:48.261 UTC [1] LOG: database system is ready to accept connections 2022-11-09 09;58:45.627 UTC [29] FATAL: database "PSDD" does not exist 2022-11-09 09;58:46.616 UTC [30] FATAL: database "PSDD" does not exist 2022-11-09 09;58:48.078 UTC [31] FATAL: database "PSDD" does not exist 2022-11-09 09;58:48.078 UTC [31] FATAL: database "PSDD" does not exist 2022-11-09 09;58:48.078 UTC [31] FATAL: database "PSDD" does not exist 2022-11-09 09;59:106.620 UTC [31] FATAL: database "PSDD" does not exist 2022-11-09 09;59:106.620 UTC [31] FATAL: database "PSDD" does not exist 2022-11-09 09;59:106.620 UTC [31] FATAL: database "PSDD" does not exist 2022-11-09 09;59:106.620 UTC [31] FATAL: database "PSDD" does not exist 2022-11-09 09;59:106.620 UTC [31] FATAL: database "PSDD" does not exist 2022-11-09 09;59:106.620 UTC [31] FATAL: database "PSDD" does not exist

Если отображается ошибка о неверных имени базы данных или авторизационных данных,

повторно разверните кластер (См. п. 2.1).